# How to order & initial set up for Free Trial Plan?

Z.com

Step 1) Sign in your Z.com account and choose Z.com Sign. Then click '+Service'.

| Z.com                | Web Hosting                           | WordPress                        | Private Hosting     | Cloud   | Email Hosting | ShopUp | SSL | Domain | DNS   | Z.com Sign           | <b>*</b> 0 <b>T</b> * |
|----------------------|---------------------------------------|----------------------------------|---------------------|---------|---------------|--------|-----|--------|-------|----------------------|-----------------------|
| Find your own domain | Search for                            |                                  |                     |         | Q             |        |     |        |       |                      |                       |
| E Z.com Sign         | Z.com Sign Se                         | ervice List<br>egion All Order I | ⑦ By Date Created ▼ |         |               |        |     |        | Υου ο | can order Z.com Sigr | + Service             |
|                      | Bitatus<br>a<br>m<br>e<br>T<br>a<br>g | Plan                             |                     | Expires |               |        |     |        |       | Used e-Sign          | Used D-Sign           |
|                      | -                                     | -                                |                     | -       |               |        |     |        |       | -                    | -                     |

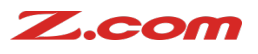

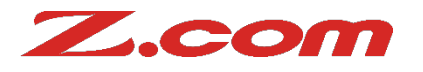

Step 2) Choose 'Free Trail Plan'.

| Choo         | se a plan                                                    | 1 2<br>Choose a Sign In<br>plan | Review your Order<br>payment Complete |
|--------------|--------------------------------------------------------------|---------------------------------|---------------------------------------|
| Choose a pla | n you'd like to use.                                         |                                 | Your Order                            |
| Service      | Z.com Sign                                                   |                                 | Z.com Sign                            |
| Plan:        | • Free Trial Plan                                            |                                 | Trial<br>0 MMK / 3 Months             |
|              | Up to 5 documents with Electronic Signature (e-Sign) /month  | n                               | Subtotal<br>O MMK<br>Tax<br>O MMK     |
|              |                                                              |                                 | Total<br>0 MMK                        |
|              | Basic Plan 200,000                                           | MMK/Month                       |                                       |
|              | Up to 50 documents with Electronic Signature (e-Sign) /mon   | th                              |                                       |
|              | Additional document with Electronic Signature (e-Sign) 2,000 | о ммк                           |                                       |

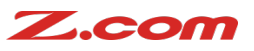

#### Step 3) Tick "I acknowledge and Click Order.

|                                                                     | P Filter Security<br>reate & Save workflow templates                                                                                                    | Your          | Order          |
|---------------------------------------------------------------------|----------------------------------------------------------------------------------------------------|---------------|----------------|
| s s                                                                 | igner Group Management Function                                                                                                    | Z.com Sign    |                |
|                                                                     |                                                                                                    | Trial<br>0 MN | NK / 3 Months  |
| Contract Period:                                                    | 3 Months (0 MMK)                                                                                                    | Subtotal      |                |
| I acknowledge and agree                                             | to the following terms of Z.comSign service:                                                                                                    | Tax           | 0 ММК<br>0 ММК |
| 1. The cut off day for the first n<br>*Example: If user made an ord | nonth of service contract will always be the last day of that specific month.<br>er to start using Z.comSign from 15th of January with 3 months contract, the first | Total         | 0 ММК          |
| month of the service contract usage.                                | will end on 31st of January regardless of the total number of day for the service                                                                                   |               |                |
| 2. There will be additional cha                                     | rges for additional e-Sign documents (exceeding the number of e-Sign documents                                                                                      |               |                |
| for each service plan) or any p                                     | pay-per-use D-Sign documents for each month, and the additional charges will be                                                                                     |               |                |
| and will not be accessible if th                                    | e payment is not settled within 24 hours after the invoice are issued even if the                                                                                   |               |                |
|                                                                     | contract period. The account will be unlocked immeditately after the payment is                                                                                     |               |                |
| service is still active within the                                  | serial period in a deceer in the period and the decertain of a series period.                                                                                       |               |                |

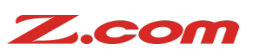

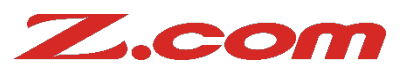

#### Step 4) Click "Order" at Review Your Payment.

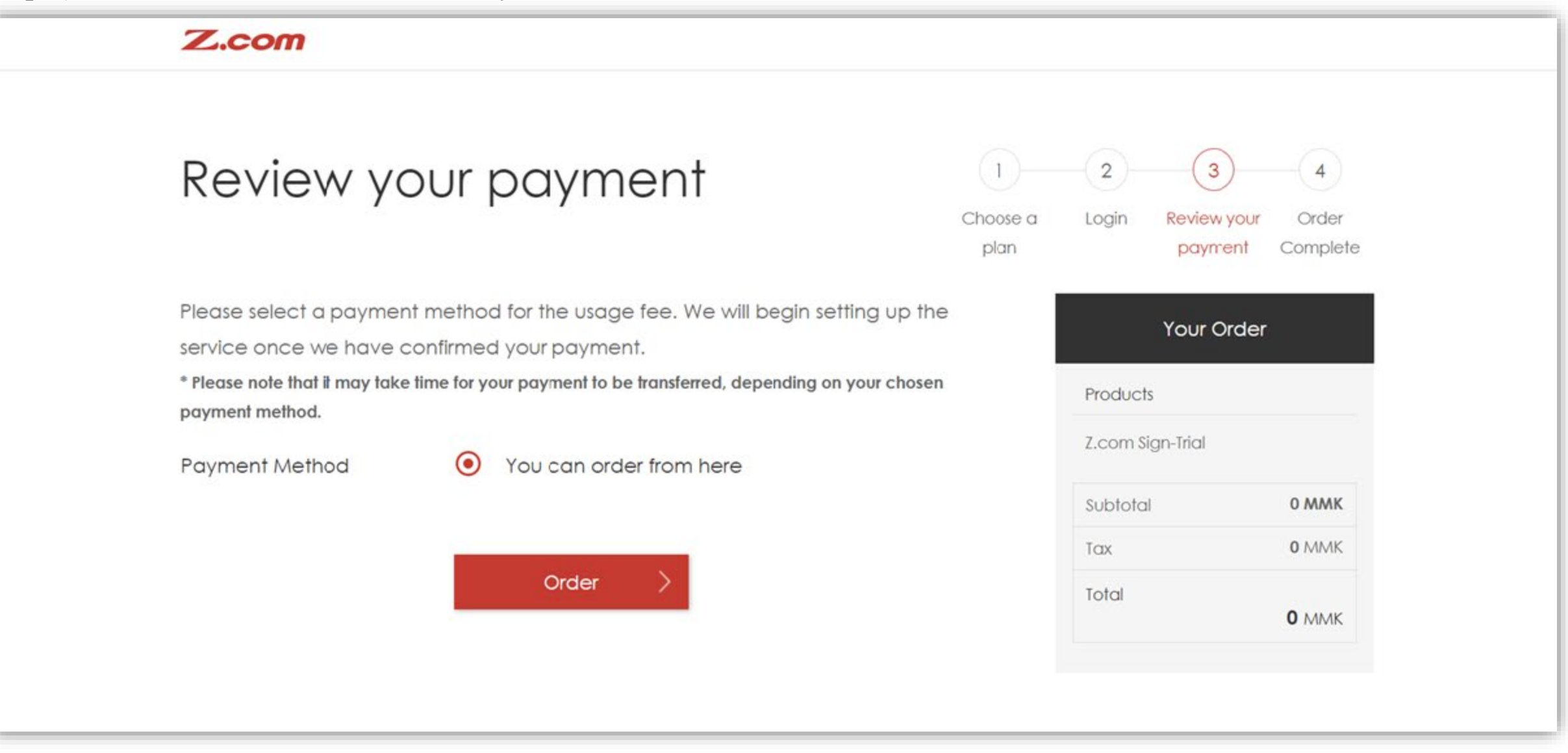

#### 5 Internet for Everyone.

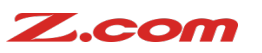

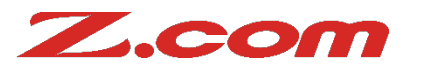

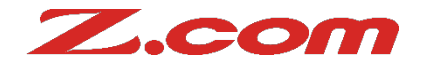

Step 5) After order competition, please kindly click "Visit My Z.com".

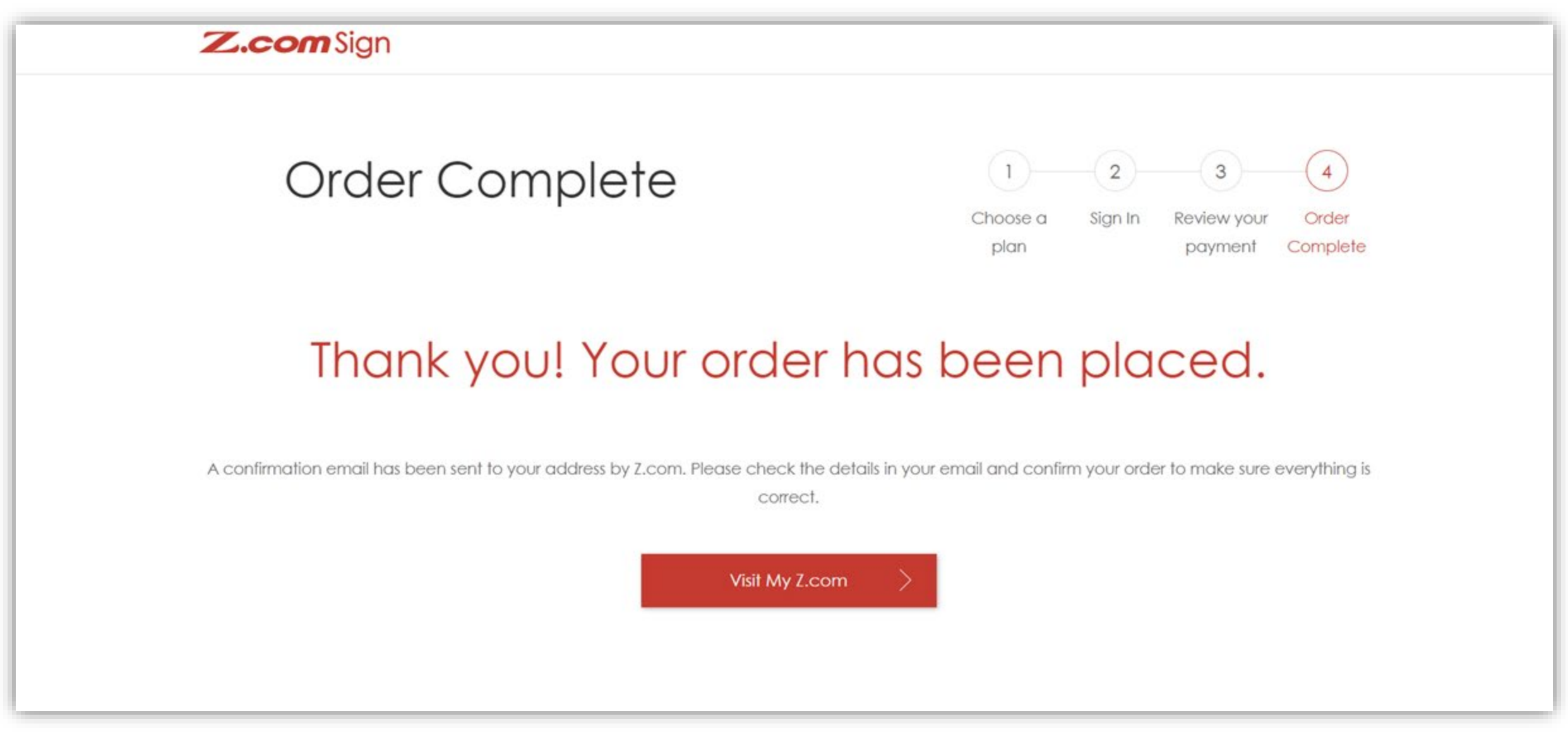

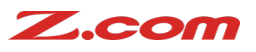

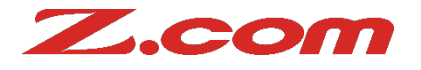

### Step 6) Please wait for building the service for 15mins.

| Z.com.gmo            | Web Hosting WordPress Private    | Hosting Cloud Email | Hosting ShopUp | SSL Domain I | DNS Z.com Sign |              | <b>*0</b> T * |
|----------------------|----------------------------------|---------------------|----------------|--------------|----------------|--------------|---------------|
| Find your own domain | Search for                       |                     | ۹              |              |                |              |               |
| Z.com Sign           | Z.com Sign Service List (?)      | Created <b>V</b>    |                |              |                |              | + Service     |
|                      | Name Tag Status                  | Plan                | Fypires        |              |                | lised e-Sign | lised D-Sign  |
|                      | Service Default Settl , Building | Z.com Sign-Trial    | -              |              |                | -            | -             |
|                      |                                  |                     |                |              |                |              |               |
|                      |                                  |                     |                |              |                |              |               |
|                      |                                  |                     |                |              |                |              |               |

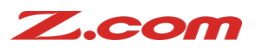

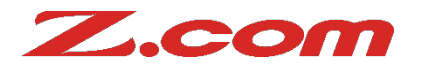

#### Step 6) After 15 mins, click Server Default Setting under Name Tag.

| Z.com,GMO            | Web Hosting N   | WordPress Private Ho | sting Cloud     | Email Hosting | ShopUp  | SSL Domain | DNS | Z.com Sign |             | <b>10</b> 1 - |
|----------------------|-----------------|----------------------|-----------------|---------------|---------|------------|-----|------------|-------------|---------------|
| Find your own domain | Search for      |                      |                 | Q             |         |            |     |            |             |               |
| E<br>Z.com Sign      | Z.com Sign Ser  | vice List ③          | ted▼            |               |         |            |     |            |             | + Service     |
|                      | Name Tag        | Status               | Plan            | Expi          | res     |            |     |            | Used e-Sign | Used D-Sign   |
|                      | Service Default | Waiting for settings | Z.com Sign-Tric | al 2023       | 3-05-31 |            |     |            | -           | 5             |
|                      |                 |                      |                 |               |         |            |     |            |             |               |

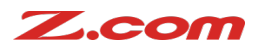

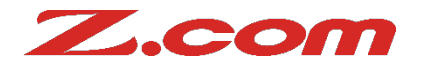

### Step 7) Fill the prefer email address to use Z.com Sign.

| Z.com, GMO           | Web Hosting                                                                   | WordPress                        | Private Hosting                                                  | Cloud                                  | Email Hosting       | ShopUp | SSL | Domain | DNS | Z.com Sign | A <sup>0</sup> ± - |
|----------------------|-------------------------------------------------------------------------------|----------------------------------|------------------------------------------------------------------|----------------------------------------|---------------------|--------|-----|--------|-----|------------|--------------------|
| Find your own domain | Search for                                                                    |                                  |                                                                  |                                        | ٩                   |        |     |        |     |            |                    |
| E Z.com Sign         | Create Z.com<br>1.Plan<br>Plan (2)<br>2.Account Information<br>Corporate Name | Sign Acco<br>Z.com S<br>n<br>GMO | ount<br>Sign-Trial<br>-Z.com ACE                                 |                                        |                     |        |     |        |     |            |                    |
|                      | Person In Charge •<br>Email Address •<br>Name Tag ② •                         | Nway<br>nway<br>*The ter<br>zcom | / Nway<br>nwaygmoace@g<br>mporary password<br>-sign-2023-03-14-1 | Win<br>mail.com<br>will be ser<br>5-22 | nt to this email ad | dress  |     |        |     |            |                    |

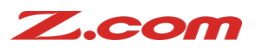

## How to order & initial set up for Free Trial Plan?

Z.com

Step 7) The email notification will be sent to you email address you filled and click "Login".

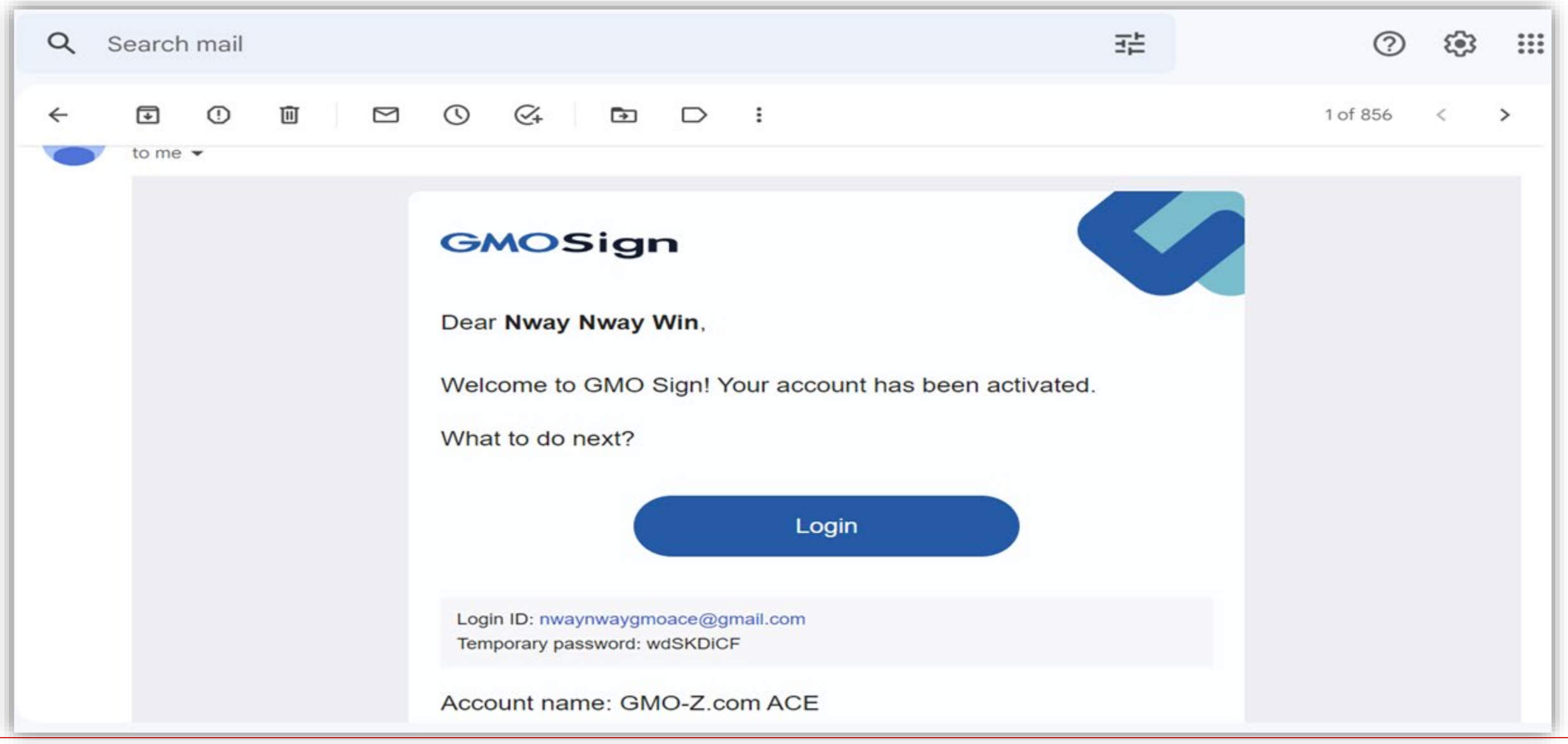

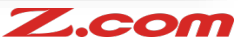

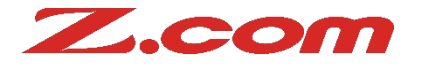

Step 8) Sign in with the temporary passwords and your email address.

| waynway.win@gmoace.com |                |
|------------------------|----------------|
| assword                | Reset Password |
| •••••                  |                |
|                        |                |

#### Z.com

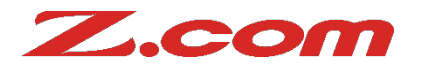

Step 9) Change the passwords that you prefer.

| Password change                                                                                                    |
|----------------------------------------------------------------------------------------------------|
| The password should be more than 8 characters and less than or equal to 45 characters, must be Combination of two or more kinds of one-byte alphanumeric characters and symbols (# $ = 2 $ []_) |
| New password                                                                                                    |
| New password (confirmation)                                                                                                    |
|                                                                                                    |
| Next                                                                                                    |
|                                                                                                    |
| © GMO GlobalSign Holdings K.K.                                                                                                    |

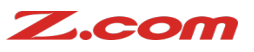

## How to order & initial set up for Free Trial Plan?

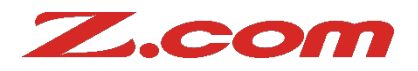

#### Step 10) You will reach to the Z.com Sign Dashboard.

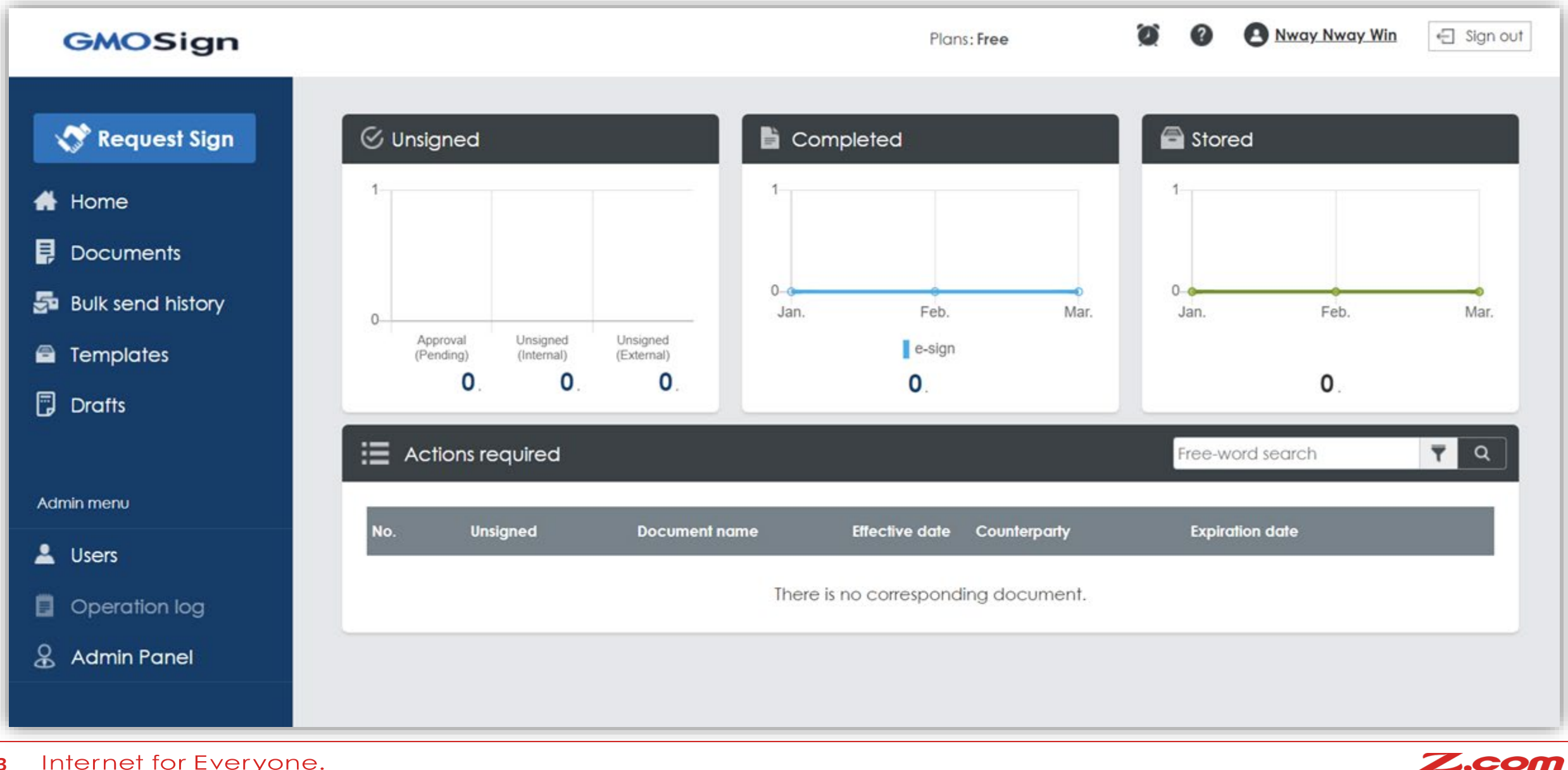

Internet for Everyone. 13